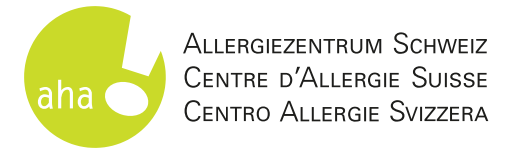

## Procédure d'inscription sur easylearn pour les cours, formations, webinaires et e-learnings

Cliquez dans l'aperçu sur le lien correspondant à la date de l'évènement auquel vous souhaitez participer. Vous serez redirigé e directement vers la page d'inscription sur « easylearn ».

| Date       | Lieu     | Heure       | Inscription       |
|------------|----------|-------------|-------------------|
| 13.05.2025 | Berne    | 18h30-21h00 | <u>s'inscrire</u> |
| 02.09.2025 | Zurich   | 18h30-21h00 | <u>s'inscrire</u> |
| 04.11.2025 | Lucerne  | 18h30-21h00 | <u>s'inscrire</u> |
| 25.11.2025 | en ligne | 18h30-21h00 | <u>s'inscrire</u> |

Cliquez sur « Dans la liste de favoris ». Attention : la procédure d'inscription n'est pas encore terminée !

### Déroulement de la formation

Die Schulung ist zweigeteilt: Die medizinischen und theoretischen Grundlagen zum Thema können unabhängig von Ort und Zeit, in der eigenen Lerngeschwindigkeit, mit Hilfe eines interaktiven E-Learnings erarbeitet werden.

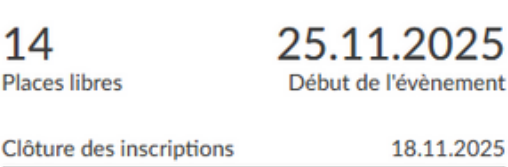

18.11.2025

1

Dans la liste de favoris

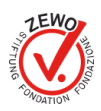

3

Dans votre liste de favoris, cliquez ensuite sur « Vers la page de connexion ».

| <ul> <li>Offre de formation</li> </ul>                                      |                                                                                                    | Login Français         | 몇 Liste de favoris 0 |   |
|-----------------------------------------------------------------------------|----------------------------------------------------------------------------------------------------|------------------------|----------------------|---|
| ALLERGEZINTRUM SCHWEIZ<br>CENTRE O'ALLERGE SUSSE<br>CENTRO ALLERGE SVIZZERA |                                                                                                    |                        |                      |   |
| Ma liste de favoris                                                         |                                                                                                    |                        |                      | / |
| Attention<br>Pour s'inscrire à l'Evènement ou pour e                        | fectuer l'Activité de formation, il faut suivre d'autres étapes dans l'Offre de formation. Connectez-vou                | IS. Vers la            | page de connexion    |   |
|                                                                             | Anaphylaxie-Schulung Online<br>Für mehr Sicherheit im Alltag: Die Anaphylaxie Online-Schulung für Personen mit schweren | 25.11.2025,<br>Webinar | 18:30 - 21:00        |   |
|                                                                             | allergischen Reaktionen und für ihre Angehörigen.                                                                       | 14 places libres       |                      |   |

Créez votre compte easylearn en cliquant sur « S'inscrire maintenant ». Vous avez déjà une compte ? Passez directement au point 6.

S'inscrire maintenant

### Se connecter

Nom d'utilisateur ou e-mail

Mot de passe

Se connecter

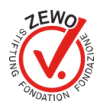

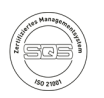

Après votre inscription, vous recevrez une confirmation par e-mail. Attention : le message peut se retrouver dans le dossier spam. Confirmez votre inscription.

Connectez-vous avec vos nom d'utilisateur et mot de passe.

Cliquez sur « Reprendre les éléments » pour reprendre l'événement de votre liste de favoris.

Reprendre des éléments de la liste de favoris

Vous avez ajouté de nouveaux éléments à la liste de favoris. Souhaitez-vous les transférer dans votre liste de favoris personnelle ?

Evènement: Anaphylaxie-Schulung Online (25.11.2025, 18:30)

Remarque : pour s'inscrire à l'Evènement ou pour effectuer l'Activité de formation, il faut suivre d'autres étapes dans l'Offre de formation. Cliquez sur l'entrée souhaitée dans la liste de fovoris.

Rejeter les éléments

**Reprendre les éléments** 

Cliquez à nouveau sur l'événement auquel vous souhaitez vous inscrire.

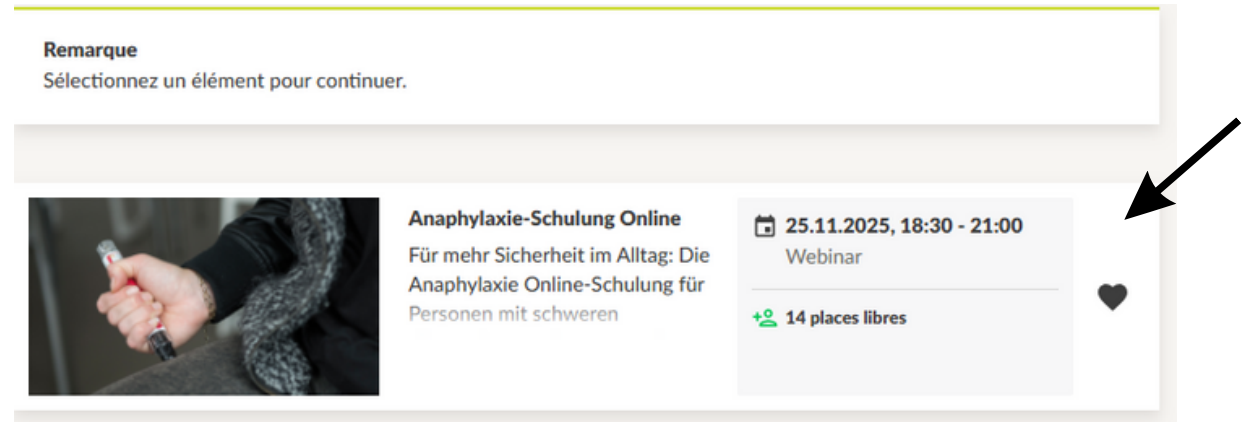

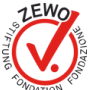

### Cliquez sur « S'inscrire ».

< Anaphylaxie-Schulung Online

#### Déroulement de la formation

Die Schulung ist zweigeteilt: Die medizinischen und theoretischen Grundlagen zum Thema können unabhängig von Ort und Zeit, in der eigenen Lerngeschwindigkeit, mit Hilfe eines interaktiven **E-Learnings** erarbeitet werden.

Die Präsenzveranstaltung findet in Form von einem Webinar statt. Dabei werden die Inhalte

| Places libres     Début de l'évènement       Clôture des inscriptions     18.11.2025 |
|--------------------------------------------------------------------------------------|
| Clôture des inscriptions 18.11.2025                                                  |
|                                                                                      |

Aide

Remplissez le formulaire d'inscription, vérifiez vos données et cliquez sur « Confirmer ».

11

L'inscription est terminée. Une confirmation vous sera envoyée par e-mail (cela peut prendre quelques minutes).

# C'est fait, vous êtes maintenant inscrit·e !

Nous nous réjouissons de vous rencontrer bientôt.

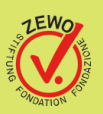

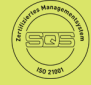